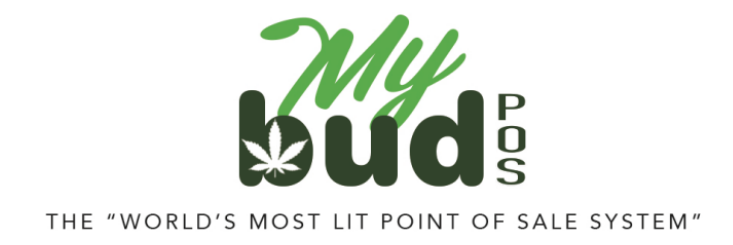

8/24/23

## Troubleshooting

Failure to checkout cannabis items

There are three reasons why the checkout might fail:

- 1) The patient license ID # was entered incorrectly.
- [Oklahoma only.] The patient license is not active. You can find the page on OMMA's website where the license is checked <u>here</u>.<sup>1</sup> If the patient license is not active MyBud will not allow the sale of cannabis items to proceed.
- 3) The cannabis item does not have a package ID.

**Note:** To see which package IDs are associated with a particular cannabis item, go to Pricebook > Click on the item > Package List

| Basic Info | Promotions     | Quantity Choices | Item is a Carton | Package List |  |
|------------|----------------|------------------|------------------|--------------|--|
|            | Package ID     |                  |                  |              |  |
| 1A40A      | A0300004EE9000 | 000795           |                  |              |  |

## Package ID Mistakes

If for any reason you associate a package ID with the wrong item, this is easy to fix.

In Proteus 420, go to the transfer that associated the package with the wrong item. Find the package in which the error has occurred. Select the Undo button.

<sup>&</sup>lt;sup>1</sup> <u>https://omma.us.thentiacloud.net/webs/omma/register/#/</u>

| Decost                                   | Pressue here         | ments Data                     | mana On                   | mens han Neme          | non here | Produces  | ProdUce | TTETS ODISSET | Lookan | Divide Dy Weight | hase |
|------------------------------------------|----------------------|--------------------------------|---------------------------|------------------------|----------|-----------|---------|---------------|--------|------------------|------|
| 144052 0005421F200054125                 | Gamping Sales Sa     | a Faspany Pub Crava - Th       | c (Clarks) Greeking-Ab    | ready be parted.       |          | Long      |         |               |        |                  |      |
| 1.5-062 (000-1716300641)31.              | Seattler Source      | на пран Ама Слечи (ПОС) (      | Cengr Stroken - Alanah    | inported               |          | i mara al |         |               |        |                  |      |
| 144052-0002421F300054137                 | Currentes Scientific | oktorny Prats Chowar (THC 11   | Comp Concides Already     | imperied.              |          | Lasive P. |         |               |        | 110              |      |
| 124002 00024218390054100                 | Gamelier Sour Trap   | KAIPUROWAN THE LOOP            | g   Groudez - Altendy Imp | erned.                 |          | Annua (C  |         |               |        | 1111             |      |
| 15002-000-0060006468                     | 0000000 SAMES        | REALPHANY FOR COMMAND          | n stary service-No        | weyleganne.            |          | t man p 🖉 |         |               |        |                  |      |
| 1A4082 0002421F300054140                 | Ourwrite: Sweet Se   | eer Apple Pisk Chave I T-C     | 100mg Smokks-Alread       | ly imported.           |          | Looks     |         |               |        | and a            |      |
| 1/10022-00024216200224141                | Garty let 15,000 Ma  | nerne on Roja Cheve (1712)     | Dirig Smither-Alward      | haporred.              |          | Lossa 🗹   |         |               |        | -                |      |
| 1200-2 100-2 10-2 10-2 10-2 10-2 10-2 10 | territien solen te   | 1996 (S.K. 1996) (S.S.A.)      | where, string land        | et - theaty is parted. |          | Second    |         |               |        | 100              |      |
| 1A4052 0002421F300054143                 | Gamming SourPeer     | In Franchises Service - Line 1 | astr 1100mg1 Strokes -J   | Almady imported.       |          | Lookage   |         |               |        | 1111             |      |

On the item name, select the pencil, and select the correct item name.

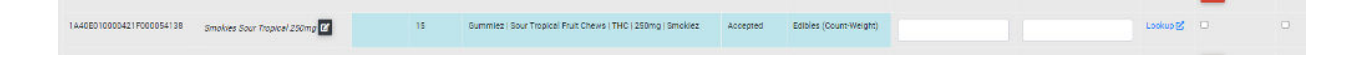

After selecting the correct item name, click the import button to the right of the item.

Then click the import button on the bottom.

| Im | port Packages into Case: | default | ~ |
|----|--------------------------|---------|---|
|    |                          | Import  |   |
|    |                          |         |   |

## Item is in Proteus 420 but not in MyBud

All items must be created in MyBud, not Proteus 420. Any cannabis item should then automatically port from MyBud into Proteus 420. Non-cannabis items will only be in MyBud.

If you associate an item you created in Proteus 420 with a Metrc package ID, you must change the association to an item created in MyBud using the steps above.